# **ProviderInfoSource**<sup>®</sup>

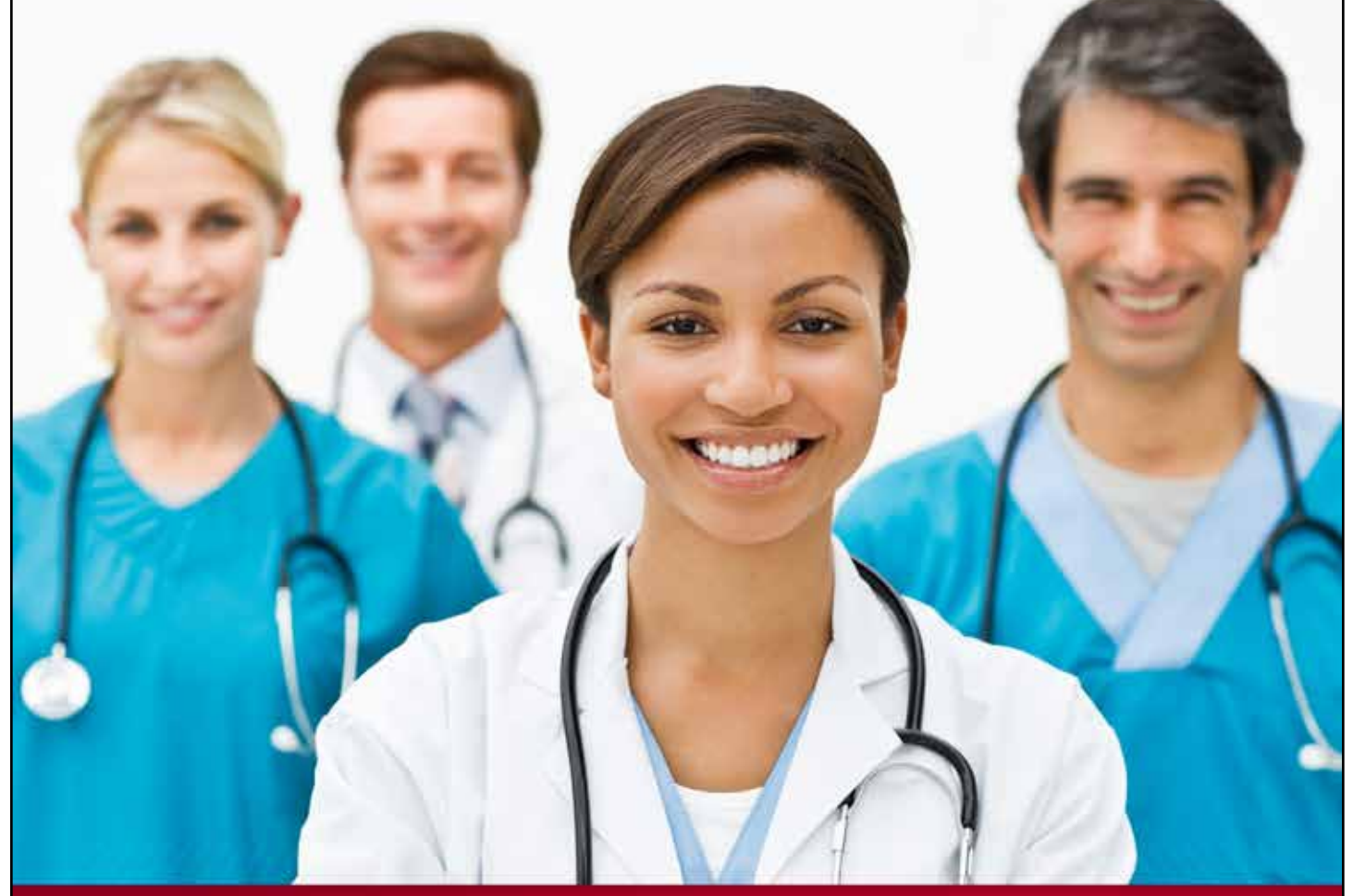

# **Provider User Guide**

# **Payment Status**

**Chapter 6** 

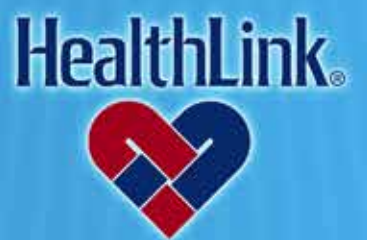

ProviderInfoSource is an online tool that gives you and your staff immediate access to information pertinent to your practice

http://providerinfosource.healthlink.com

# 6.0 CLAIM STATUS

# 6.1 Overview

The Payment Status feature allows you to access payment status and payment information online.

Click the Payment Status tab to get started (Figure 1). By the end of this Payment Status section, you should be able to do the following:

a. Successfully retrieve the payment information for a patient.

# 6.2 How to Look Up Payment Status.

a. On *ProviderInfoSource*'s Secured Home Page, click the tab labeled Payment Status (Figure 1).

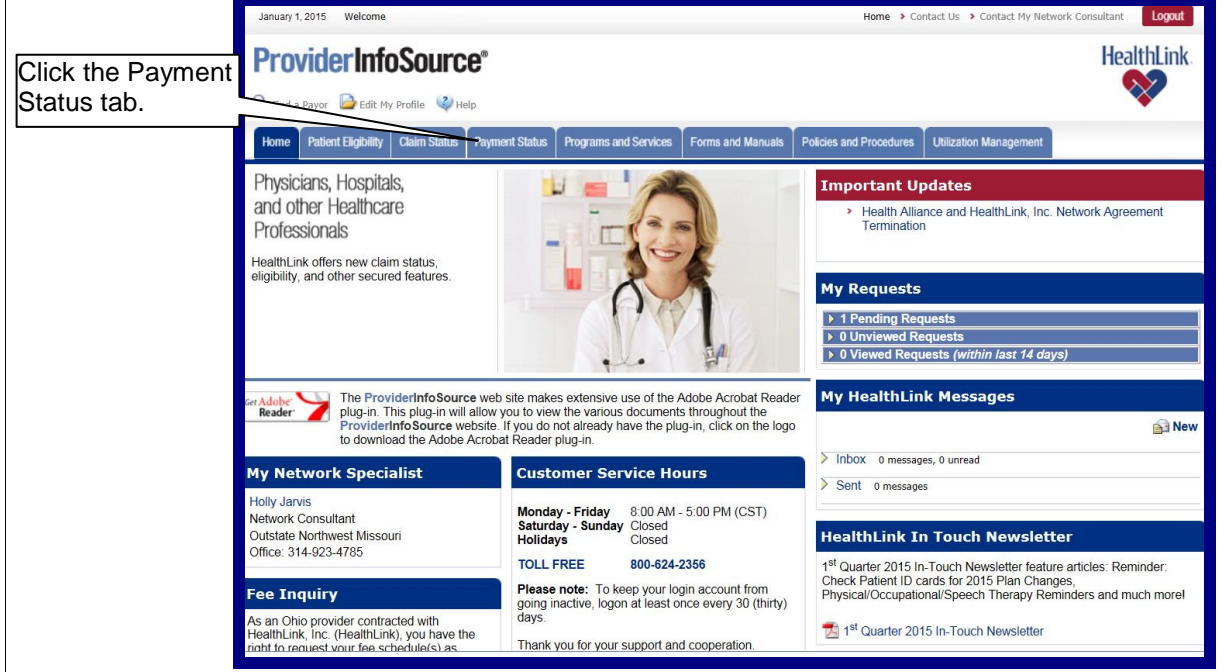

Figure 1. Payment Status–Home Page Link.

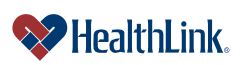

b. On the *Payment Status* tab, type in the Check Number and/or the Check Amount and click Submit (Figure 2).

Note: Please do not enter the \$ symbol or commas in the Check Amount (i.e., \$6,543.21 would be "6543.21").

| Payment Stat                                                                        | tus                                                                                                    |
|-------------------------------------------------------------------------------------|----------------------------------------------------------------------------------------------------|
| Organization: 1234                                                                  | 56789                                                                                                    |
| Check Number:<br>Check Amount:                                                      | 1234567<br>6543.21 ×                                                                                                    |
| <ul> <li>Indicates a Requisition Note: payment his</li> <li>Submit Reset</li> </ul> | uired Field<br>story is only available for the past twelve months.                                                                                                    |
| Disclaimer: This w<br>information in thos<br>content on this we                     | web site does not contain complete terms, conditions, limitations and exclusions of all health care plans/programs offered by HealthLink or its affiliates. The<br>se documents controls in all cases the information provided on this web site. HealthLink makes no warranties or representations as to the accuracy of the<br>ab site and HealthLink assumes no liability or responsibility for any errors or omissions in the content on the site. |

Figure 2. Payment Status–Search Selection.

- c. The *Payment Status* results screen (Figure 3) displays the Check Number, Check Date, Check Amount, Payee Name, Payee Street Address, City, State, and Zip Code.
- d. You can see remittance details by clicking the click the linked Check Number.

|                         | Payment Status                          |                      |                |             |          |          |  |
|-------------------------|-----------------------------------------|----------------------|----------------|-------------|----------|----------|--|
|                         | Refine your search criteria             |                      |                |             |          |          |  |
| Look up another payment |                                         |                      |                |             |          |          |  |
|                         | This page displays 1 to 1 of 1 results. |                      |                |             |          |          |  |
| Click the               | Check Number 📥                          | Check Date 🔝         | Check Amount 🔽 | Payee       | e Name 🔽 |          |  |
| Check Number            | Steck Number                            | Check Date           | Check Amount   | Paye        | e Name   |          |  |
| Check Number.           | 0123456                                 | 01/01/2015           | \$6,543.21     | AB          | C HOSP   |          |  |
|                         |                                         | Payee Street Address | 1              | City        | State    | Zip Code |  |
|                         |                                         | P O BOX 123456       |                | SAINT LOUIS | MO       | 65432    |  |
|                         |                                         |                      |                |             |          |          |  |
|                         |                                         |                      |                |             |          |          |  |
|                         | Refine your search criteria             |                      |                |             |          |          |  |
|                         | Look up another payment                 |                      |                |             |          |          |  |
|                         | Loon op unouror paymont                 |                      |                |             |          |          |  |

Figure 3. Payment Status–Search Results.

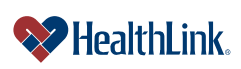

- e. The Remit Check View window (Figure 4) displays details about the remittance. At the bottom of the window is a list of associated claims, including primary claims as well as provider level adjustments. The list is ordered from most recent claim to least recent claim.
- f. In the list, you can click each ID to see more information about each associated claim.

**Notes:** If the section is hidden, click the ricon to expand. The Total Check Amount in the Remit Check View is the total of all the Total Claim Paid Amounts in all the associated claims.

|                | Romit - Chock View                                         |                                                 |                              |              |
|----------------|------------------------------------------------------------|-------------------------------------------------|------------------------------|--------------|
|                | Kennt - Check View                                         |                                                 |                              |              |
|                |                                                            |                                                 | Expand Al                    | 1            |
|                | Please use the up and down arrows at the right to expand a | nd collapse the panes of information below.     |                              |              |
|                | Check Information                                          |                                                 | 6                            |              |
|                | Check or EFT Trace:                                        | 0123456                                         |                              |              |
|                | Total Check Amount:                                        | \$6,543.21                                      |                              |              |
|                | Check or EFT Issue Date:                                   | 01/01/2015                                      |                              |              |
|                | Transaction Type:                                          | (C) Payment Accompanies Remittance Advice       |                              |              |
|                | Payment Method:                                            | (CHK) Check                                     |                              |              |
|                | Payer Information                                          |                                                 | E                            |              |
|                | Payer Name:                                                | ABC Payer                                       |                              |              |
|                | Payer Address 1:                                           | P O BOX 123456                                  |                              |              |
|                | Payer City/State/Zip:                                      | SAINT LOUIS, MO 65432                           |                              |              |
|                | (2U) Payer Identification Number:                          | 12345                                           |                              |              |
|                | (2U) Payer Identification Number:                          | 12345                                           |                              |              |
|                | (EO) Submitter Identification Number:                      | 1234567                                         |                              |              |
|                | (EO) Submitter Identification Number:                      | 1234567                                         |                              |              |
|                | Payer Financial Information                                |                                                 | E                            |              |
|                | Payer Financial ID Number:                                 | 1234567890                                      |                              |              |
|                | Payer (405) Production Date:                               | 01/01/2015                                      |                              |              |
|                | Payee Financial Information                                |                                                 | E                            |              |
|                | (EV) Receiver Identification Number:                       | 123456789                                       |                              |              |
|                |                                                            |                                                 |                              | Click to exp |
|                | Remit Claim List                                           |                                                 | 4                            | the section  |
| k the claim ID | ID                                                         | Claim Control Number                            | Claim Status                 |              |
|                | 0123456789                                                 | AB123456780                                     | Processed as Primary         |              |
|                | -0123456788                                                | AB123456781                                     | Reversal of Previous Payment |              |
|                | -0123456787                                                | AB123456782                                     | Processed as Primary         |              |
|                |                                                            |                                                 |                              |              |
|                | 4                                                          |                                                 |                              |              |
|                |                                                            |                                                 |                              |              |
|                | Powered by Z = Bystams                                     |                                                 |                              |              |
|                |                                                            | Copyright ©2012 Powered By: AXIOM Systems, Inc. |                              |              |
|                |                                                            |                                                 |                              |              |
|                | Figure 4.                                                  | Payment Status–Remit Ch                         | IECK VIEW.                   |              |

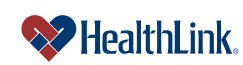

g. Clicking a linked ID will open the Remit Claim View window (Figure 5), which displays more details about each associated claim.

| Remit - Claim View                                                                                                    |                                                                                                    |                         |                            |                  |                          |                                 |                            |
|----------------------------------------------------------------------------------------------------|----------------------------------------------------------------------------------------------------|-------------------------|----------------------------|------------------|--------------------------|---------------------------------|----------------------------|
|                                                                                                    |                                                                                                    |                         |                            |                  |                          |                                 | Expand All                 |
| Please use the up and o                                                                                                    | lown arrows at the rig                                                                                                    | jht to expand and coll  | apse the panes of infor    | mation below.    |                          |                                 |                            |
| Patient / Subscriber Int                                                                                                    | formation                                                                                                    |                         |                            |                  |                          |                                 |                            |
| (00) D-tit                                                                                                    | (QC)                                                                                                    | Patient Name: DOE,      | JANE                       |                  |                          |                                 |                            |
| (QC) Patient                                                                                                    | (MI) Member Identific                                                                                                    | cation Number: 12345    | 0678AUU                    |                  |                          |                                 |                            |
| Claim Remittance Info                                                                                                    | rmation                                                                                                    |                         |                            |                  |                          |                                 |                            |
|                                                                                                    | Claim Status: (1) Processed as Primary<br>Claim Control Number: AB123456780<br>Patient Account Number: 123456789<br>Claim Filing Indicator: (12) Preferred Provider Organization (PPO)<br>Total Claim Charged Amount: \$200.00 |                         |                            |                  |                          |                                 |                            |
| Service Line 1                                                                                                    | I otal Claim                                                                                                    | Paid Amount: \$100.     | 00                         |                  |                          |                                 |                            |
|                                                                                                    |                                                                                                    |                         |                            |                  |                          |                                 |                            |
| Service Date                                                                                                    | Revenue Code                                                                                                    | Procedure Code          | Procedure Modifier<br>(s)  | Service Quantity | Billed Procedure<br>Code | Billed Procedure<br>Modifier(s) | Billed Service<br>Quantity |
| 01/01/2015                                                                                                    |                                                                                                    | 300                     |                            | 1                |                          |                                 |                            |
| Service Line Charge A                                                                                                    | mount:                                                                                                    |                         |                            |                  |                          |                                 | \$200.00                   |
| Total Service Line Lev                                                                                                    | el Adjustment Amount                                                                                                    | t:                      |                            |                  |                          |                                 | \$100.00                   |
| 1: (CO) Contractual Oblig<br>arrangement.                                                                                                    | gations: (45) Charge exce                                                                                                    | eeds fee schedule/maxim | ium allowable or contracte | d/legislated fee |                          | \$100.00                        |                            |
| Total Service Line Paid                                                                                                    | d Amount:                                                                                                    |                         |                            |                  |                          |                                 | \$100.00                   |
| Total Amount Paid:                                                                                                    |                                                                                                    |                         |                            |                  |                          |                                 | \$100.00                   |
| Informational Reimbursement Data These amounts are Informational only and do not influence the balancing of the remit (B6) Allowed - Actual: \$100.00 Additional Service Line Information |                                                                                                    |                         |                            |                  |                          |                                 |                            |
| Claim Remittance Deta                                                                                                    | ail Information                                                                                                    |                         |                            |                  |                          |                                 | ۵                          |
| Claim Level Servic                                                                                                    | e Provider                                                                                                    |                         |                            |                  |                          |                                 |                            |
| (XX) Health Ca                                                                                                    | Name: ABC HOSP<br>(XX) Health Care Financing Administration National<br>Provider Identifier: 1234567890                                                                                                    |                         |                            |                  |                          |                                 |                            |
| Additional Claim Information                                                                                                    |                                                                                                    |                         |                            |                  |                          |                                 |                            |
|                                                                                                    | ((                                                                                                    | 050) Received: 01/01    | /2015                      |                  |                          |                                 |                            |
|                                                                                                    |                                                                                                    |                         |                            |                  |                          |                                 |                            |
|                                                                                                    |                                                                                                    | Сору                    | rright ©2012 Powered       | By: AXIOM Syste  | ms, Inc.                 |                                 |                            |

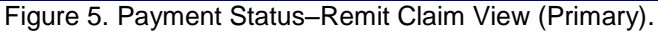

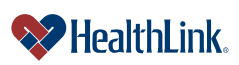

h. Following is an example of an adjustment (Figure 6).

| Remit - Claim                                              | View                             |                         |                              |                   |                  |         |            | « Previous     |
|------------------------------------------------------------|----------------------------------|-------------------------|------------------------------|-------------------|------------------|---------|------------|----------------|
|                                                            |                                  |                         |                              |                   |                  |         |            | Evened All     |
| Please use the up and                                      | Expand All                       |                         |                              |                   |                  |         | Expand All |                |
| Patient / Subscriber In                                    | formation                        |                         |                              |                   |                  |         |            |                |
|                                                            | (QC)                             | Patient Name: DC        | E, JANE                      |                   |                  |         |            |                |
| (QC) Patien                                                | t (MI) Member Identific          | cation Number: 12       | 45678A00                     |                   |                  |         |            |                |
| Claim Remittance Info                                      | ormation                         |                         |                              |                   |                  |         |            |                |
|                                                            |                                  | Claim Status: (22       | Reversal of Previous Pa      | yment             |                  |         |            |                |
|                                                            | Patient Ac                       | count Number: AE        | 123456781                    |                   |                  |         |            |                |
|                                                            | Claim F                          | Filing Indicator: (12   | ) Preferred Provider Orga    | nization (PPO)    |                  |         |            |                |
|                                                            | Total Claim Ch                   | arged Amount: (\$2      | 0.00)                        |                   |                  |         |            |                |
|                                                            | Total Claim                      | n Paid Amount: (\$1     | 0.00)                        |                   |                  |         |            |                |
| Service Line 1                                             |                                  |                         |                              |                   |                  |         |            |                |
| Service Date                                               | Revenue Code                     | Procedure Code          | Procedure Modifier           | Service Quantit   | Billed Procedure | Billed  | Procedure  | Billed Service |
| 01/01/2015                                                 |                                  | 200                     | (5)                          | 1                 | Code             | IVIC    | differ(s)  | Quantity       |
| Consiso Lizz Ober                                          | Imount                           |                         | 1                            |                   |                  |         |            | (600.00)       |
| Total Service Line Line Lev                                | vmount.<br>/el Adjustment Amount | +                       |                              |                   |                  |         |            | (\$20.00)      |
| 1: (OA) Other Adjustment                                   | ts: 45) Charge exceeds fe        | e schedule/maximum      | allowable or contracted/legi | slated fee        |                  | \$10.00 |            | 010.00         |
| Total Service Line Pai                                     | d Amount:                        |                         |                              |                   |                  |         |            | (\$10.00)      |
|                                                            |                                  |                         |                              |                   |                  |         |            |                |
| Total Amount Paid:                                         |                                  |                         |                              |                   |                  |         |            | (\$10.00)      |
| Service Line Detail Inf                                    | formation 1                      |                         |                              |                   |                  |         |            |                |
|                                                            |                                  |                         |                              |                   |                  |         |            |                |
| Informational Rein                                         | nbursement Data                  |                         |                              |                   |                  |         |            |                |
| These amounts are info                                     | ormational only and do no        | ot influence the baland | ing of the remit             |                   |                  |         |            |                |
|                                                            | (B6) Al                          | llowed - Actual: (\$*   | 0.00)                        |                   |                  |         |            |                |
|                                                            | (6R) Provider C                  | ontrol Number: 1        |                              |                   |                  |         |            |                |
| Claim Remittance Det                                       | tail Information                 |                         |                              |                   |                  |         |            |                |
| Claim Level Servio                                         | ce Provider                      |                         |                              |                   |                  |         |            |                |
|                                                            |                                  | Name: AE                | IC HOSP                      |                   |                  |         |            |                |
| (XX) Health C                                              | are Financing Adminis            | tration National        | 34567890                     |                   |                  |         |            |                |
|                                                            |                                  |                         |                              |                   |                  |         |            |                |
| Additional Claim Information                               |                                  |                         |                              |                   |                  |         |            |                |
| (050) Received: 01/01/2015                                 |                                  |                         |                              |                   |                  |         |            |                |
| Banriad Claim Information                                  |                                  |                         |                              |                   |                  |         |            |                |
|                                                            |                                  |                         |                              |                   |                  |         |            |                |
| (9C) Adjusted Repriced Claim Reference Number: AB123456782 |                                  |                         |                              |                   |                  |         |            |                |
| Powered by                                                 | IOM<br>Systems                   |                         |                              |                   |                  |         |            |                |
|                                                            |                                  | C                       | ppyright ©2012 Powered       | d By: AXIOM Syste | ms, Inc.         |         |            |                |
|                                                            |                                  |                         |                              |                   |                  |         |            |                |

Figure 6. Payment Status-Remit Claim View (Adjustment).

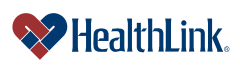

UMN.6.039

ProviderInfoSource User Guide

# 6.3 Field Descriptions

Following are descriptions of the fields that are displayed in the PaymentStatus windows.

# a. Fields – Search Selection (Figure 7)

| Payment Status                                                                                                    |
|----------------------------------------------------------------------------------------------------|
| Organization: 123456789                                                                                                    |
| Check Number:         1234567           Check Amount:         (6543.21 x)                                                                                                    |
| » Indicates a Required Field Note: payment history is only available for the past twelve months.  Submit Reset                                                                                                    |
| Disclaimer: This web site does not contain complete terms, conditions, limitations and exclusions of all health care plans/programs offered by HealthLink or its affiliates. The information in those documents controls in all cases the information provided on this web site. HealthLink makes no warranties or representations as to the accuracy of the content on this web site and HealthLink assumes no liability or responsibility for any errors or omissions in the content on the site. |

Figure 7. Payment Status–Search Selection Fields.

| Table 1. Payment Status–Search Selection Fields. |                                              |  |  |
|--------------------------------------------------|----------------------------------------------|--|--|
| Field                                            | Description                                  |  |  |
| Check Number                                     | The number of the payment sent to the payee. |  |  |
| Check Amount                                     | The amount of the payment.                   |  |  |

# b. Fields – Search Results (Figure 8)

| Refine your                                                                                                    | search criteria                                |              |                |      |          |  |  |
|----------------------------------------------------------------------------------------------------|------------------------------------------------|--------------|----------------|------|----------|--|--|
| LOOK UP AN<br>This page c                                                                                                    | other payment<br>displays 1 to 1 of 1 results. |              |                |      |          |  |  |
|                                                                                                    | Check Number 🔺                                 | Check Date 🔽 | Check Amount 🔽 | Paye | e Name 🔻 |  |  |
| 8                                                                                                    | Check Number                                   | Check Date   | Check Amount   | Pay  | vee Name |  |  |
|                                                                                                    | 0123456                                        | 01/01/2015   | \$6,543.21     | A    | BC HOSP  |  |  |
| Payee Street Address         City         State         Zip Code           P 0 B0X 123456         SAINT LOUIS         MO         65432 |                                                |              |                |      |          |  |  |
|                                                                                                    |                                                |              |                |      |          |  |  |
|                                                                                                    |                                                |              |                |      |          |  |  |
| Refine your                                                                                                    | search criteria                                |              |                |      |          |  |  |
| Look up another payment                                                                                                    |                                                |              |                |      |          |  |  |

Figure 8. Payment Status-Search Results Fields.

Table 2. Payment Status–Search Results Fields.

| Field        | Description                                                                |
|--------------|----------------------------------------------------------------------------|
| Check Number | The number of the payment sent to the provider.                            |
| Check Date   | The date the payment was issued.                                           |
|              | *Future Check Dates represent estimated payment dates.                     |
|              | *Past Check Dates represent actual payment dates.                          |
| Check Amount | The amount of the payment.                                                 |
| Payee Name   | The entity receiving payment (Organization Name or Last Name, First Name). |
| Payee Street | The street address of the payee.                                           |
| Address      |                                                                            |
| City         | The ciy of the payee.                                                      |
| State        | The state (abbreviated) of the payee.                                      |
| Zip Code     | The zip code of the payee.                                                 |

# c. Fields – <u>Remit Check View</u> (Figure 9)

| Remit - Check View                                                                                    |                                           |                              |  |  |  |
|----------------------------------------------------------------------------------------------------|-------------------------------------------|------------------------------|--|--|--|
|                                                                                                    |                                           | Expand All                   |  |  |  |
| Please use the up and down arrows at the right to expand and collapse the panes of information below. |                                           |                              |  |  |  |
| Check Information                                                                                     |                                           | •                            |  |  |  |
| Check or EFT Trace:                                                                                   | 0123456                                   |                              |  |  |  |
| Total Check Amount:                                                                                   | \$6,543.21                                |                              |  |  |  |
| Check or EFT Issue Date:                                                                              | 01/01/2015                                |                              |  |  |  |
| Transaction Type:                                                                                     | (C) Payment Accompanies Remittance Advice |                              |  |  |  |
| Payment Method:                                                                                       | (CHK) Check                               |                              |  |  |  |
| Payer Information                                                                                     |                                           | ۵                            |  |  |  |
| Payer Name:                                                                                           | ABC Payer                                 |                              |  |  |  |
| Payer Address 1:                                                                                      | Payer Address 1: P 0 BOX 123456           |                              |  |  |  |
| Payer City/State/Zip:                                                                                 | SAINT LOUIS, MO 65432                     |                              |  |  |  |
| (2U) Payer Identification Number:                                                                     | umber: 12345                              |                              |  |  |  |
| (2U) Payer Identification Number:                                                                     | 12345                                     |                              |  |  |  |
| (EO) Submitter Identification Number:                                                                 | 1234567                                   |                              |  |  |  |
| (EO) Submitter Identification Number:                                                                 | 1234567                                   |                              |  |  |  |
| Payer Financial Information                                                                           |                                           | 5                            |  |  |  |
| Payer Financial ID Number:                                                                            | 1234567890                                |                              |  |  |  |
| Payer (405) Production Date:                                                                          | 01/01/2015                                |                              |  |  |  |
| Payee Financial Information                                                                           |                                           | 5                            |  |  |  |
| (EV) Receiver Identification Number:                                                                  | 123456789                                 |                              |  |  |  |
| Remit Claim List                                                                                      |                                           | ۵                            |  |  |  |
| ID                                                                                                    | Claim Control Number                      | Claim Status                 |  |  |  |
| -0123456789                                                                                           | AB123456780                               | Processed as Primary         |  |  |  |
| -0123456788                                                                                           | AB123456781                               | Reversal of Previous Payment |  |  |  |
| -0123456787                                                                                           | AB123456782                               | Processed as Primary         |  |  |  |
|                                                                                                    |                                           |                              |  |  |  |

Figure 9. Payment Status–Remit Check View Fields.

| Table 3. Pavme | ent Status- | -Remit Che | eck View | Fields. |
|----------------|-------------|------------|----------|---------|
|----------------|-------------|------------|----------|---------|

|                                 | . Tayment otatus-itemit oncer view rields.                             |  |  |  |
|---------------------------------|------------------------------------------------------------------------|--|--|--|
| Field                           | Description                                                            |  |  |  |
| Check or EFT Trace              | The number of the payment sent to the provider.                        |  |  |  |
| Total Check Amount              | The total amount of the payment, including all the paid amounts in all |  |  |  |
|                                 | the associated claims.                                                 |  |  |  |
| Check or EFT Issue Date         | The date the payment was issued.                                       |  |  |  |
|                                 | *Future Check Dates represent estimated payment dates.                 |  |  |  |
|                                 | *Past Check Dates represent actual payment dates.                      |  |  |  |
| Transaction Type                | A description of the transaction (i.e., "Payment Accompanies           |  |  |  |
|                                 | Remittance Advice").                                                   |  |  |  |
| Payment Method                  | The type of payment (i.e., "Check").                                   |  |  |  |
| Payer Name                      | The names of the payer.                                                |  |  |  |
| Payer Address                   | The street address of the payer.                                       |  |  |  |
| Payer City/State/Zip            | The city, state, and zip code of the payer.                            |  |  |  |
| Payer Identification Number     | The five character identification number of the payer.                 |  |  |  |
| Submitter Identification Number | The seven character identification number of the person or entity who  |  |  |  |
|                                 | submitted the payment.                                                 |  |  |  |
| Payer Financial ID Number       | The ten character financial identification number of the payer.        |  |  |  |
| Payer Production Date           | The date the payer's production system issued the payment.             |  |  |  |
| Receiver Identification Number  | The nine character financial identification number of the payee.       |  |  |  |
| ID                              | HealthLink's internal number used to identify each claim associated    |  |  |  |
|                                 | with the payment.                                                      |  |  |  |
| Claim Control Number            | HealthLink's unique claim number.                                      |  |  |  |
| Claim Status                    | Shows the state of the claim. Values include:                          |  |  |  |
|                                 | Processed as Primary – Handled as a new claim.                         |  |  |  |
|                                 | Reversal of Previous Payment – Claim has been adjusted to address      |  |  |  |
|                                 | a previous payment.                                                    |  |  |  |

# d. Fields – <u>Remit Claim View</u> (Figure 10)

| Remit - Claim View 《Previous                                                                            |                            |                           |                            |                   |                  |                  | « Previous     |
|----------------------------------------------------------------------------------------------------|----------------------------|---------------------------|----------------------------|-------------------|------------------|------------------|----------------|
|                                                                                                    |                            |                           |                            |                   |                  |                  | Expand All     |
| Please use the up and                                                                                   | down arrows at the rig     | jht to expand and co      | llapse the panes of infor  | mation below.     |                  |                  | Expand An      |
| Patient / Subscriber Information                                                                        |                            |                           |                            |                   |                  |                  |                |
| (QC) Patient Name: DOE, JANE                                                                            |                            |                           |                            |                   |                  |                  |                |
| (QC) Patient (MI) Member Identification Number: 12345678A00                                             |                            |                           |                            |                   |                  |                  |                |
| Claim Remittance Info                                                                                   | ormation                   |                           |                            |                   |                  |                  |                |
| Claim Status: (1) Processed as Primary                                                                  |                            |                           |                            |                   |                  |                  |                |
| Claim Control Number: AB123456780                                                                       |                            |                           |                            |                   |                  |                  |                |
| Patient Account Number: 123456789<br>Claim Filing Indicator: (12) Preferred Provider Organization (PPO) |                            |                           |                            |                   |                  |                  |                |
|                                                                                                    | Total Claim Ch             | arged Amount: \$200       | 0.00                       |                   |                  |                  |                |
|                                                                                                    | Total Claim                | Paid Amount: \$100        | 0.00                       |                   |                  |                  |                |
| Service Line 1                                                                                          |                            |                           |                            |                   |                  |                  |                |
| Service Date                                                                                            | Revenue Code               | Procedure Code            | Procedure Modifier         | Service Quantity  | Billed Procedure | Billed Procedure | Billed Service |
| 01/01/2015                                                                                              |                            | 300                       | (S)                        | 1                 | Code             | Modifier(s)      | Quantity       |
| Service Line Charge                                                                                     | Amount                     |                           | 1                          |                   | -                |                  | \$200.00       |
| Service Line Crage Varianti. \$200.00<br>Total Service Line Level Adjustment Amount \$100.00            |                            |                           |                            |                   |                  |                  |                |
| 1: (CO) Contractual Obl                                                                                 | ligations: (45) Charge exc | eeds fee schedule/maxi    | mum allowable or contracte | ed/legislated fee |                  | \$100.00         |                |
| arrangement.                                                                                            |                            |                           |                            |                   |                  |                  | \$100.00       |
|                                                                                                    | a, mount.                  |                           |                            |                   |                  |                  | • • • • • •    |
| Total Amount Paid:                                                                                      |                            |                           |                            |                   |                  |                  | \$100.00       |
| Service Line Detail In                                                                                  | formation 1                |                           |                            |                   |                  |                  |                |
| Informational Reir                                                                                      | nbursement Data            |                           |                            |                   |                  |                  |                |
|                                                                                                    |                            |                           |                            |                   |                  |                  |                |
| These amounts are info                                                                                  | ormational only and do no  | ot influence the balancin | ng of the remit            |                   |                  |                  |                |
|                                                                                                    | (B6) Al                    | llowed - Actual: \$10     | 0.00                       |                   |                  |                  |                |
| Additional Service                                                                                      | e Line Information         |                           |                            |                   |                  |                  |                |
|                                                                                                    |                            |                           |                            |                   |                  |                  |                |
|                                                                                                    | (OR) FIOVIDEI C            | onuor Number. T           |                            |                   |                  |                  |                |
| Claim Remittance De                                                                                     | tail Information           |                           |                            |                   |                  |                  |                |
|                                                                                                    |                            |                           |                            |                   |                  |                  | _              |
| Claim Level Servio                                                                                      | ce Provider                |                           |                            |                   |                  |                  |                |
|                                                                                                    |                            | Name: ABC                 | CHOSP                      |                   |                  |                  |                |
| (XX) Health Care Financing Administration National<br>Provider Identifier                               |                            |                           | 1234567890                 |                   |                  |                  |                |
| Additional Claim I                                                                                      | nformation                 |                           |                            |                   |                  |                  |                |
|                                                                                                    |                            | 050) Dana' - 1 6 10       | 410045                     |                   |                  |                  |                |
|                                                                                                    | (                          | ubu) Received: 01/0       | 1/2015                     |                   |                  |                  |                |

Figure 10. Payment Status-Remit Claim View Fields.

| 0                                                | ,                                                                        |  |  |  |  |
|--------------------------------------------------|--------------------------------------------------------------------------|--|--|--|--|
| Table 4. Payment Status–Remit Claim View Fields. |                                                                          |  |  |  |  |
| Field                                            | Description                                                              |  |  |  |  |
| Patient Name                                     | The patient's name (Last Name, First Name).                              |  |  |  |  |
| Patient Member                                   | The patient's identification number assigned by HealthLink.              |  |  |  |  |
| Identification Number                            |                                                                          |  |  |  |  |
| Claim Status                                     | Shows the state of the claim. Values include:                            |  |  |  |  |
|                                                  | Processed as Primary – Handled as a new claim.                           |  |  |  |  |
|                                                  | <b>Reversal of Previous Payment</b> – Claim has been adjusted to address |  |  |  |  |
|                                                  | a previous payment.                                                      |  |  |  |  |
| HealthLink Claim Number                          | HealthLink's unique claim number.                                        |  |  |  |  |
| Patient Account Number                           | The patient's account number assigned by HealthLink.                     |  |  |  |  |
| Claim Filing Indicator                           | The product or line of business under which the claim was filed.         |  |  |  |  |
| Total Claim Charged                              | The total amount that was charged on the claim.                          |  |  |  |  |

 Amount
 Total Claim Paid Amount
 The total amount that was paid by the payer on the claim.

 Service Line
 Detailed information about each service line on the claim, including

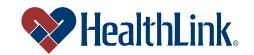

### UMN.6.039

ProviderInfoSource User Guide

|                         | details such as Service Date, Revenue Code, Procedure Code,               |  |  |  |
|-------------------------|---------------------------------------------------------------------------|--|--|--|
|                         | Procedure Modifier, Service Quantity, as well as charge amounts and       |  |  |  |
|                         | paid amounts for the service line.                                        |  |  |  |
| Service Line Detail     | For each service line, a separate section lists additional service line   |  |  |  |
| Information             | information.                                                              |  |  |  |
| Claim Remittance Detail | Claim-level information, including the provider's Name, National Provider |  |  |  |
| Information             | Identifier (NPI), and the date the claim was received.                    |  |  |  |

# 6.4 Frequently Asked Questions (FAQ)

If you were not able to complete a Payment Status task, this Frequently Asked Questions (FAQ) section offers you assistance. This section describes possible scenarios in which you may not be able to complete a task, along with the solutions to those scenarios.

# **Question:**

What if no payments are found? When I am performing a Payment Status inquiry, no payments are found. Our office has submitted claims to HealthLink within the dates I specified. What could be wrong? (Figure 11).

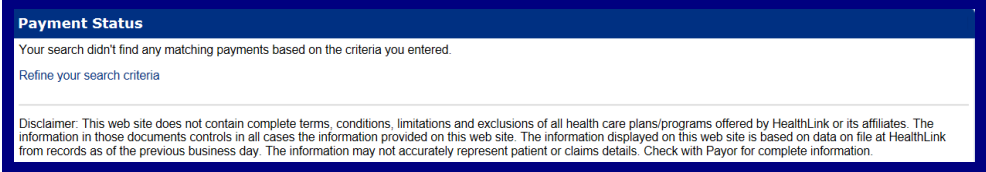

#### Figure 11. Payment Status-No Claims Found.

## Answer:

If the Payment Status inquiry window displays no payments found, first verify the check number is correct. Next, check the State of Illinois provider reimbursement schedule, as it may be possible that the payment has not yet been released to the provider at this time.

# **Question:**

What if the payment I am viewing has incorrect information?

# Answer:

If you believe the payment you are viewing is not correct, please contact Customer Service at **800-624-2356**.

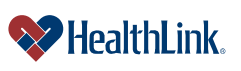